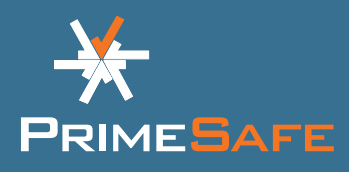

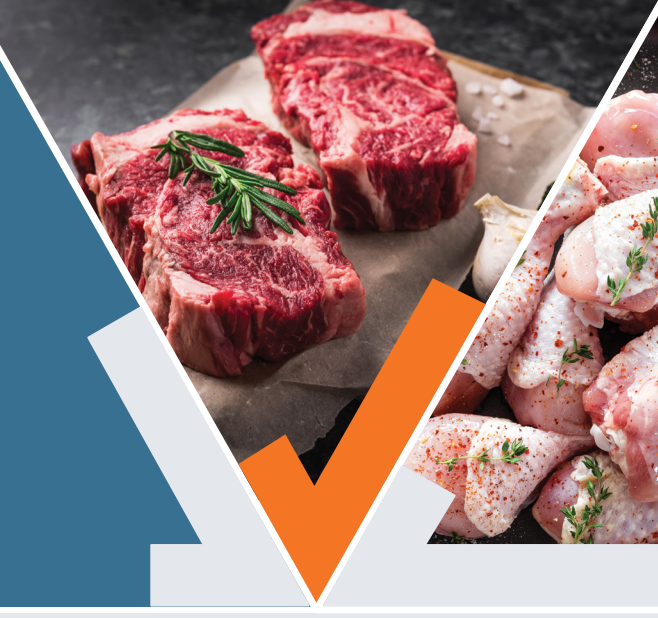

### Welcome to the PrimeSafe Licensee Portal. Renewing an existing licence is made easy in eight steps.

- You can use the Portal on a computer, mobile phone or tablet.
- The information you provide autosaves. This means you can start an application, leave it (including close the browser) and return to it.
- Data that PrimeSafe already has on file is pre-filled into the application form where possible.
- There are fewer pages for each application or renewal form, making it easier to see your progress.
- The navigation pane at the top of the Portal means you easily move through the application process.

### **Overview**

| Step 1: Log in/set up account             | 1 |
|-------------------------------------------|---|
| Step 2: Choose your licence               | 2 |
| Step 3: Check applicant details           | 3 |
| Step 4: Check licence details             | 4 |
| <b>Step 5:</b> Complete applicant history | 5 |
| Step 6: Complete declaration              | 5 |
| Step 7: Pay renewal fee                   | 5 |
| Step 8: Form completed                    | 6 |

### **Step 1:** Log in/set up account

- Go to https://portal.primesafe.vic. gov.au/s/login/
- If you already have an account with the PrimeSafe Licensee Portal (e.g. you created one last year to renew your licence/s), use your email and password to log in.
- If you do not have an account, register for one by entering your email and password.

|                       | IESAFE              |
|-----------------------|---------------------|
| Please enter your lo  | gin details below:  |
| 💄 Email               |                     |
| Password              | 1                   |
| Log                   | in                  |
| Forgot your password? | Don't have a login? |

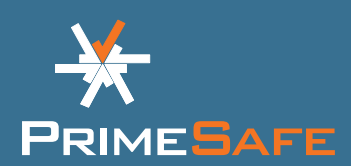

If you are creating a new Licensee Portal account, you will need to connect your licence/s details to this account. Do this by:

- Select 'Request Access' from the menu bar on the left-hand side of the screen.
- Enter licensee details and contact details.
- Press SUBMIT.
- PrimeSafe will review the request, verify your identify and then connect the licence details to your Licence Portal account.

### Step 2: Choose your licence

- Select 'My Licences' from the menu bar on the left-hand side of the screen.
- Click on the licence you want to renew.
- Click the **RENEW LICENCE** button at the bottom.

**Note:** Bulk renewals are available for meat transport vehicles (MTV) fleets. If you have multiple MTV licences, you can select all the licences you want to renew and do them all in one go, rather than do one by one. The total payment at the end will include all licences selected for renewal and you will be able to submit one payment.

| My Licences                                | REQUEST FORM<br>Request Access to an E | xisting PrimeSafe Licenc             | e            |
|--------------------------------------------|----------------------------------------|--------------------------------------|--------------|
| My Applications                            | LICENSEE DETAILS                       |                                      |              |
| My Requests                                | Please provide the details of the comp | any the existing licence is register | red to       |
|                                            | COMPANY NAME                           | ABN                                  | PHONE NUMBER |
| Apply for a Licence                        |                                        |                                      |              |
| (a) Request Access                         | Please provide the physical address th | e company is located at              |              |
| <u> </u>                                   | STREET                                 |                                      |              |
| Make an Enquiry                            |                                        |                                      |              |
| Log a Complaint                            | SUBURB                                 | STATE POS                            | TCODE        |
|                                            |                                        |                                      |              |
| Not sure which licence to get?             |                                        |                                      |              |
| lead some halo on finding which licence    | CONTACT DETAILS                        |                                      |              |
| s right for you? Click the button below to |                                        |                                      |              |
| ind out more about our licences.           | Please provide your contact details    |                                      |              |
| OUR LICENCES                               | FIRST NAME                             | LAST NAME                            |              |
|                                            | John                                   | Smith                                |              |
|                                            | EMAIL                                  | MOBILE NUMBER                        |              |
|                                            | bhandarys@primesafe.vic.gov.au         |                                      |              |
|                                            |                                        |                                      |              |
|                                            |                                        |                                      |              |
|                                            |                                        |                                      |              |
|                                            |                                        |                                      |              |
|                                            |                                        |                                      |              |
|                                            |                                        |                                      |              |

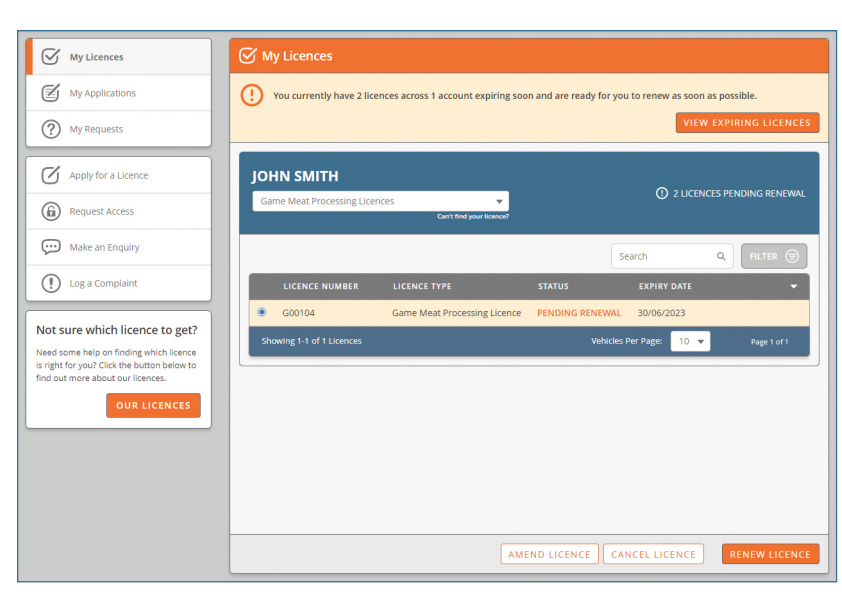

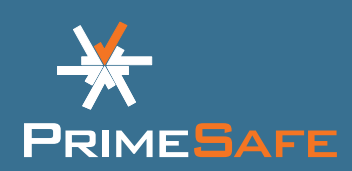

 Our privacy policy will show on the screen. Be sure to read the entire policy. Once you have scrolled to the bottom of the policy, tick the box that you have read and agree with it. Click CONTINUE.

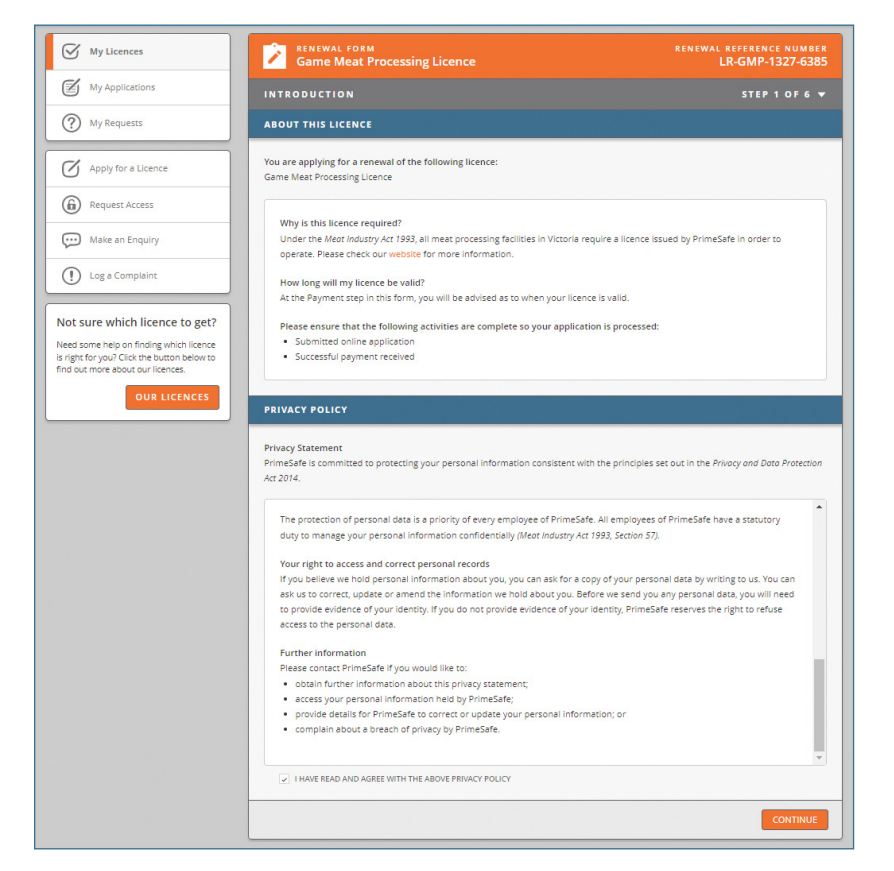

## **Step 3:** Check applicant details

- Check pre-filled details are correct.
- Fill in any missing details.
- Once complete, click сонтиче

**Note:** You cannot continue until the required information is filled in.

| My Licences                              | Game Meat Processing Licence                                                 | RENEWAL REFERENCE NUMB                                                                                          |
|------------------------------------------|------------------------------------------------------------------------------|----------------------------------------------------------------------------------------------------|
| My Applications                          | APPLICANT DETAILS                                                            | STEP 2 OF 6                                                                                                    |
| My Requests                              | APPLICATION CONTACT DETAILS                                                  |                                                                                                    |
| Apply for a Licence                      | This is who we will contact if we have any enquiries about this application: |                                                                                                    |
| -                                        | TITLE FIRST NAME LAST NAME                                                   |                                                                                                    |
| Request Access                           | Mr. V John Smith                                                             |                                                                                                    |
| ··· Make an Enguiry                      | EMAIL ADDRESS MOBILE NUMBER                                                  |                                                                                                    |
|                                          | bhandarys@primesafe.vic.gov.au 0444 444 444                                  |                                                                                                    |
| Log a Complaint                          |                                                                              |                                                                                                    |
|                                          | LICENSEE DETAILS                                                             |                                                                                                    |
| ot sure which licence to get?            | The Deven this linear is far in                                              |                                                                                                    |
| eed some help on finding which licence   | Interperson this licence is for is:                                          |                                                                                                    |
| right for you? Click the button below to | Juni Sinu (ABA, 2100015052)                                                  |                                                                                                    |
|                                          |                                                                              |                                                                                                    |
| OUR LICENCES                             | If required, please update the following details for the Person:             |                                                                                                    |
|                                          | NAME                                                                         |                                                                                                    |
|                                          | John Smith 21006819692                                                       |                                                                                                    |
|                                          |                                                                              |                                                                                                    |
|                                          | If required, please update the postal address for the Person:                |                                                                                                    |
|                                          | STREET                                                                       |                                                                                                    |
|                                          | Collins street                                                               |                                                                                                    |
|                                          | SUBURB STATE POSTCODE                                                        |                                                                                                    |
|                                          | Melbourne Victoria 👻 3004                                                    |                                                                                                    |
|                                          |                                                                              |                                                                                                    |
|                                          |                                                                              | Need to make chang                                                                                              |
|                                          | OPERATOR DETAILS                                                             | and the second second second second second second second second second second second second second second secon |
|                                          |                                                                              |                                                                                                    |
|                                          | If required, please update the contact details for the Operator:             |                                                                                                    |
|                                          | TITLE FIRST NAME LAST NAME                                                   |                                                                                                    |
|                                          | Mr. V John Smith                                                             |                                                                                                    |
|                                          |                                                                              |                                                                                                    |
|                                          | bhandarys@primesafe vic gov au 0444 444 444                                  |                                                                                                    |
|                                          | Change Sector Sector                                                         |                                                                                                    |
|                                          |                                                                              |                                                                                                    |
|                                          |                                                                              | Need to make change                                                                                             |
|                                          |                                                                              | Need to make change                                                                                             |

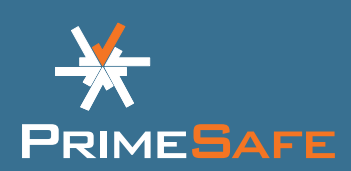

### Step 4: Check licence details

- Check pre-filled details are correct.
- Fill in any missing details.
- Once complete, click сонтиче.

| My Licences                                                               | RENEWAL FORM<br>Game Meat Processing Licence                                                                                                    | RENEWAL REFERENCE NUMBER<br>LR-GMP-1328-7069 |
|---------------------------------------------------------------------------|----------------------------------------------------------------------------------------------------|----------------------------------------------|
| My Applications                                                           | LICENCE DETAILS                                                                                                    | STEP 3 OF 6 🔻                                |
| My Requests                                                               | LICENCE CATEGORY                                                                                                    |                                              |
| Apply for a Licence                                                       | Please select a category for your licence                                                                                                    |                                              |
| Request Access                                                            | GAME MEAT FIELD HARVESTER<br>GAME MEAT PROCESSING PREMISES                                                                                                    |                                              |
| Make an Enquiry                                                           | HARVEST VEHICLE                                                                                                    |                                              |
| Log a Complaint                                                           | FACILITY DETAILS                                                                                                    |                                              |
| Not sure which licence to get?<br>Need some help on finding which licence | FACILITY NAME ABC Pty Ltd                                                                                                    |                                              |
| find out more about our licences.                                         | Facility Address Details                                                                                                    |                                              |
|                                                                           | STREET 345 Oakleigh Road                                                                                                    |                                              |
|                                                                           | SUBURB STATE POSTCODE<br>Carnecie Victoria V                                                                                                    |                                              |
|                                                                           | FACILITY PHONE FACILITY FAX                                                                                                    |                                              |
|                                                                           | 03 3333 3333                                                                                                    |                                              |
|                                                                           | STRET STATE STATE Stockling Road STATE POSTOOOE Comregie Victoria FACULY FAX S333 3333 FILE Stockling House FACULY FAX S333 3333 FILE S50 FILES FACULY FAX S50 INTERNET S50 INTERNET S50 FILES FACULY FAX S50 FILES FILES FILE |                                              |
|                                                                           | Please enter the estimated annual throughput of the facility. Throughput is defined as the w                                                                                                    | eight of product brought into the            |
|                                                                           | facility for processing.<br>ESTIMATED ANNUAL THROUGHPUT (IN TONNES)                                                                                                    |                                              |
|                                                                           | 500                                                                                                    |                                              |
|                                                                           | INTENDED USE FOR GAME MEAT                                                                                                    | weight of product brought into the           |
|                                                                           | What is the intended use for game meat?                                                                                                    |                                              |
|                                                                           | HUMAN CONSUMPTION     PET FOOD                                                                                                    |                                              |
|                                                                           | SPECIES PROCESSED                                                                                                    |                                              |
|                                                                           | Please select species processed                                                                                                    |                                              |
|                                                                           | V DEER<br>V GOAT                                                                                                    |                                              |
|                                                                           | HARE<br>KANGAROO<br>PIG                                                                                                    |                                              |
|                                                                           | FACULTY DITALLS         FACULTY DITALLS         FACULTY MALE         ABC_PY_LID         Faculty Address Decails         STRET         SIGN         SIGN         SIGN         SIGN         FACULTY FORM         SIGN         SIGN         S                                                                                                    |                                              |
|                                                                           | OTHER ACTIVITIES                                                                                                    |                                              |
|                                                                           | Will the facility be manufacturing any smallgoods?                                                                                                    |                                              |
|                                                                           | VES NO Will the facility be processing any meat and/or poultry?                                                                                                    |                                              |
|                                                                           | VES 🖲 NO                                                                                                    |                                              |
|                                                                           | Will the facility be manufacturing or storing any goods for export?                                                                                                    |                                              |
|                                                                           | ISO ACCREDITATION                                                                                                    |                                              |
|                                                                           | Does the facility have ISO accreditation?                                                                                                    |                                              |
|                                                                           | If your business holds a current ISO accreditation, please email your ISO certificate to info@pr                                                                                                    | imesafe.vic.gov.au. Reduced audits           |
|                                                                           | Camito, de considered visitiou a contens cercinicate.                                                                                                    | What is ISO accreditation?                   |
|                                                                           | PRIMESAFE APPROVED AUDITOR                                                                                                    |                                              |
|                                                                           |                                                                                                    |                                              |
|                                                                           | PRIMESAFE APPROVED AUDITOR  - Pick One                                                                                                    |                                              |
|                                                                           | Note: A licence will not be issued unless you have entered into an agreement with a PrimeSa                                                                                                    | fe approved auditor.                         |
|                                                                           |                                                                                                    | BACK CONTINUE                                |

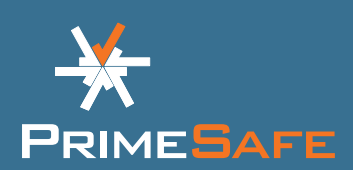

## **Step 5:** Complete applicant history

- Read the questions about the applicant history carefully.
- Answer the applicant history questions by selecting yes or no.
- Provide more details if requested.

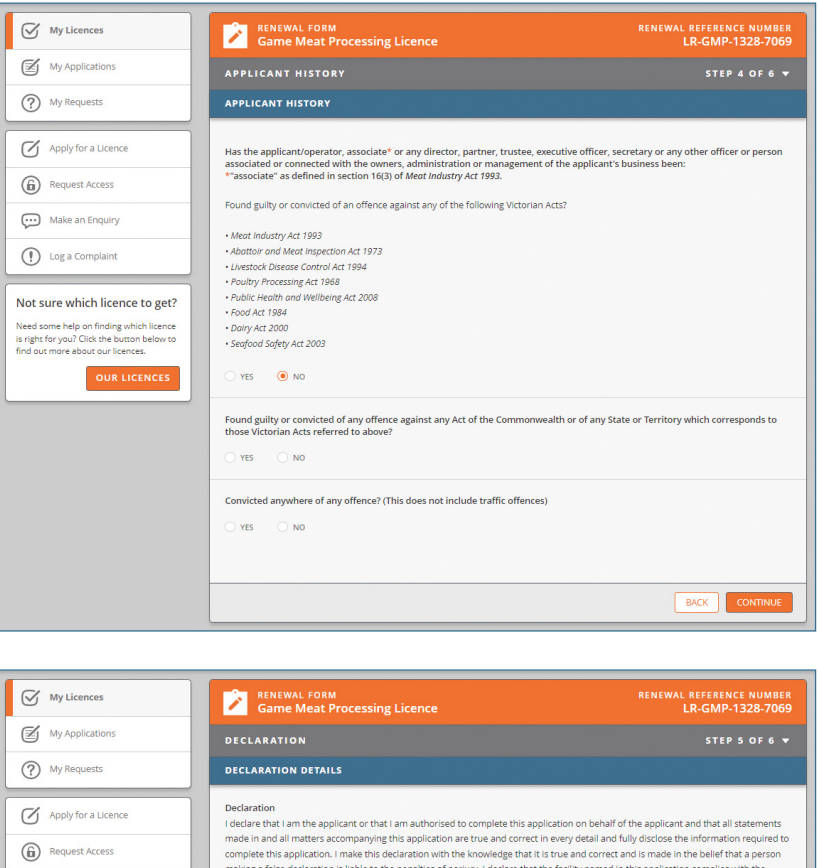

### **Step 6:** Complete declaration

• Check your details and select the box if you agree with the declaration.

**Note:** The information you provide on all the pages now autosaves. You can review each page by clicking the arrow in the top right.

Fill out the 'authorised person' details.

### Step 7: Pay renewal fee

- Review your payment details.
- Select your payment method.
   You can now pay with credit card or BPAY.

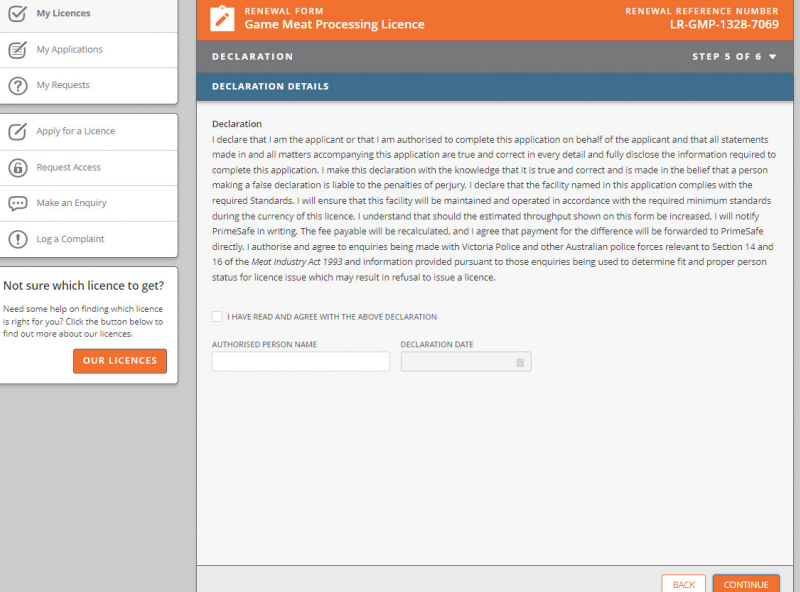

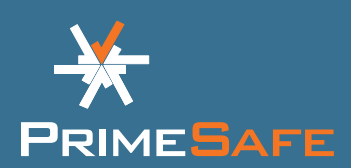

### Step 8: Form completed

- Your renewal application has now been submitted. PrimeSafe will now process your renewal application. PrimeSafe must approve it before your licence is renewed.
- If you pay with BPAY, you will receive an email with payment details. PrimeSafe will only start processing your application after full payment is received.
- To pay by BPAY, log into your online or mobile banking. Select BPAY, your preferred account, enter the BPAY details (in the email from PrimeSafe), amount and payment date.
- PrimeSafe will only start processing your renewal application after full payment is received.

| My Licences                                                                                                    | Game Meat Processing Licence RENEWAL REFERENCE NUM RENEWAL REFERENCE NUM RENEWAL REFERENCE NUM RENEWAL REFERENCE NUM RENEWAL REFERENCE NUM RENEWAL FORM RENEWAL REFERENCE NUM RENEWAL REFERENCE NUM REFERENCE NUM REFERENCE NUM REFERENCENCE NUM REFERENCE NUM REFERENCE NUM R |
|----------------------------------------------------------------------------------------------------|----------------------------------------------------------------------------------------------------|
| My Applications                                                                                                    | FORM COMPLETED                                                                                                    |
| My Requests                                                                                                    | Your application has been successfully submitted and received by PrimeSafe. You will receive an email shortly containing your rene-<br>reference number as shown below:                                                                                                    |
| Apply for a Licence                                                                                                    |                                                                                                    |
| Request Access                                                                                                    | Your application reference number is:<br>LR-GMP-1328-7069                                                                                                    |
| Make an Enquiry                                                                                                    |                                                                                                    |
| Log a Complaint                                                                                                    | Please make the BPAY payment as per the details provided in your email. Processing of your application will commence on<br>after full payment is received by PrimeSafe.                                                                                                    |
| Not sure which licence to get?<br>Need some help on finding which licence<br>Is right for you? Click the button below to<br>find out more about our licences.<br>OUR LICENCES | So what happens next?<br>Your application still needs to be processed and approved by PrimeSafe before you are considered licensed. Most Facility application<br>are usually processed within he working days and a PrimeSafe representative will reach out to the Application Contact if there are<br>issues with your application."<br>Need to contact us about your renewal?                                                                                                    |
|                                                                                                    | If you have any further enquiries about your renewal, you can contact us via email, and quote your reference number. Email: info@primesafe.vic.gov.au                                                                                                    |
|                                                                                                    |                                                                                                    |
|                                                                                                    |                                                                                                    |
|                                                                                                    |                                                                                                    |
|                                                                                                    |                                                                                                    |
|                                                                                                    |                                                                                                    |

#### FOOD SAFETY IS EVERYBODY'S BUSINESS

#### More information:

You can also make an enquiry or log a complaint on the PrimeSafe Licensee Portal. To do this, click on MAKE AN ENQUIRY or LOG A COMPLAINT in the menu bar and complete the details.

Contact PrimeSafe via phone (03) 9685 7333 or email info@primesafe.vic.gov.au

#### primesafe.vic.gov.au